Step 1 - USER NAME ,, PASSWORD AND MOBILE NUMBER DALKE SAVE KARDE.

Step 2 - Save hone ke baad Data option me jaye aur SBI OTP Bypass pe Click kare, Click karne ke baad ye form open hoga, isme apna SBI Bank select kare aur Select ke baad Bypass pe click kare.

Bypass pe Click karne ke baad jo text khali box me hai usko as it is Copy karke apne register Mobile number se diye hue number pe message bheje.

| SBI OTP By-Pass                                                                                                    |        |
|----------------------------------------------------------------------------------------------------|--------|
| SBI_demouse ~                                                                                                    | ByPass |
| a8c74140951319b869995fe3a922bb3b64077de3c7ff887b9f0ad1fabe39194c<br>011c31456816b9167267311fdfc43c0dc44a646a79125591e8beac504e911e | Сору   |
| ad                                                                                                    | Next   |
| Yeh Text Registered Mobile se { +917304459011 }Per Send kar<br>Send Success hone ke Baad Next Button Click Karen                   | en     |
| SBI OTP BYPASS SUCESS KE BAAD APKA ALL OTP<br>AP YAHA SE GENERATE KAR SAKTE HAI.                                                   |        |
| BYPASS KE SAMAY DHEERAJ RAKH KAR BYPASS K                                                                                          | ARE    |

Step 3 - Message Send Successful hone ke baad Next pe click kare, isi form pe aik Otp ka box open hoga, aik login OTP aapke register number pe aayega wo OTP aap is box me daal de, otp dalne ke baad submit karde.

Step 4 - Fir Aik Activation OTP aapke number pe aayega usko kaise karna hai aage ka step follow kare,

## Step 5 - SBI Netbanking Browser me login kare, Login karne ke baad Profile pe click kare,

| A Profile                               | Payments / Transfers | Bill Payments         | Cenosit & Investment    |     |
|-----------------------------------------|----------------------|-----------------------|-------------------------|-----|
| Last Login Date &<br>05-Feb-2024 [12:33 | Time<br>3 PM IST]    | Din F dynicitis       |                         |     |
| Quick Links                             | > You are he         | re: / My Accounts &   | Profile / Account Summa | ry  |
| Account Summary                         | 💿 Tran               | saction Accounts      |                         |     |
| Account Statement<br>Profile            | Account N            | lo. / Name            | Branch                  |     |
| e-Statement                             | 0                    | в                     | F                       |     |
| Pending Statement                       | View Nomin           | ation and PAN Details |                         |     |
| Spend Analyzer                          |                      |                       |                         | Vie |
| Know your CIBIL Scor                    | e                    |                       |                         |     |

Profile pe click karne ke baad HIGH Security Options pe click kare, fir apna Profile Password daal kar submit karde.

| Account Summary                                 | Profile   |                                       |          |                               |              |
|-------------------------------------------------|-----------|---------------------------------------|----------|-------------------------------|--------------|
| Account Statement                               | 0.        | My Profile                            |          | View Profile Status           |              |
| Profile -                                       | <b>**</b> | · · · · · · · · · · · · · · · · · · · |          |                               |              |
| e-Statement                                     |           | Set Account Nickname                  | 2        | Change Passwords              |              |
| Pending Statement                               |           |                                       |          |                               |              |
| Spend Analyzer                                  | IPO       | Manage IPO Applicant                  | <b>1</b> | Define Limit                  |              |
| Know your CIBIL Score                           | ۶.        | High Security Options                 | -        | Beneficiary Activation by Bra | inch         |
| Select your Segment                             |           |                                       |          |                               |              |
| SBI Rewardz                                     | IRATA     | IRATA Ref. No. Status                 | 4        | Add & Manage Beneficiary      |              |
| Set Favourite Links                             |           |                                       |          |                               |              |
|                                                 | <u>₽</u>  | Manage A/c Display                    | PAN      | PAN Registration              |              |
| EATURES/OFFERS                                  | ्रआ       | Set SMS Language                      |          | Enable / Disable Accounts fo  | r HPI        |
| File II Returns in a<br>seamless and convenient |           | or one cangeege                       | ē        | Enable - Sisable Accounts to  |              |
| manner. Click Here                              |           | Activate Secure OTP                   |          | Personal Information          | Activate Win |

Step 5 - Profile pass dalne ke baad ye page open hoga isme Click here to Activate secure Otp pe click kare aur jo OTP aapke register number pe aaya tha Activation OTP wo yaha daal kar submit karde, ab aapka sbi nb fully bypass hai.

| Quick Links >         | You are here: / My Accounts & Profile / Profile / High Security Options |                                        |
|-----------------------|-------------------------------------------------------------------------|----------------------------------------|
| Account Summary       | High Security Options                                                   |                                        |
| Account Statement     | Select the option for One Time High Security Password (OTP)             |                                        |
| Profile •             | 1. Mode of Authentication through OTP                                   | SMS State Bank Secure OTP (Mobile App) |
| e-Statement           |                                                                         | O SMS & Email                          |
| Pending Statement     | 2. Activate Secure OTP                                                  | Click here to Activate Secure OTP      |
| Spend Analyzer        | Submit                                                                  |                                        |
| Know your CIBIL Score |                                                                         |                                        |

Normal Time pe OTP aap gadar se get karenge sbi otp bypaas wale option me jakar.

## Thanks & Regards